# CARELINK<sup>MC</sup> COMMENCER À LA MAISON

NOM: SABRINA POIRIER AVRIL 2020

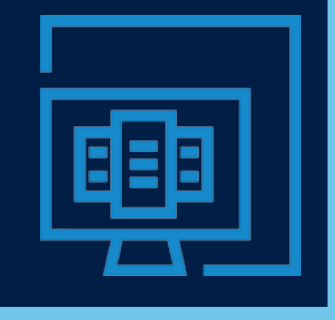

#### Avis de non-responsabilité

Ce contenu est offert à titre informatif seulement. Ce contenu ne vise pas à remplacer les conseils, diagnostics et traitements médicaux professionnels. Demandez toujours l'avis de votre médecin ou de tout autre professionnel de la santé qualifié si vous avez des questions concernant votre état de santé.

Medtronic Canada ne vérifie pas et ne contrôle pas le contenu de sites Web externes et n'est pas responsable des activités ou transactions commerciales que vous faites dans ces sites. Votre utilisation d'autres sites est soumise aux conditions d'utilisation et à la déclaration de confidentialité de ces sites. Il se peut que certains des produits figurant dans d'autres sites ne soient pas approuvés pour la vente au Canada.

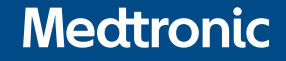

# COMMENT DÉMARRER AVEC CARELINK<sup>MC</sup> PERSONAL POUR VOUS AIDER À RESTER CONNECTÉ

- ✓ Où trouvez les ressources pour CareLink<sup>MC</sup> Personal
- ✓ Comment créer un compte sur CareLink<sup>MC</sup> Personal
- ✓ Comment accéder à CareLink<sup>MC</sup> Personal
- ✓ Comment installer le programme de télétransmission de CareLink<sup>MC</sup>
- ✓ Comment télécharger votre pompe à insuline

# COMMENCER AVEC CARELINK<sup>MC</sup> PERSONAL

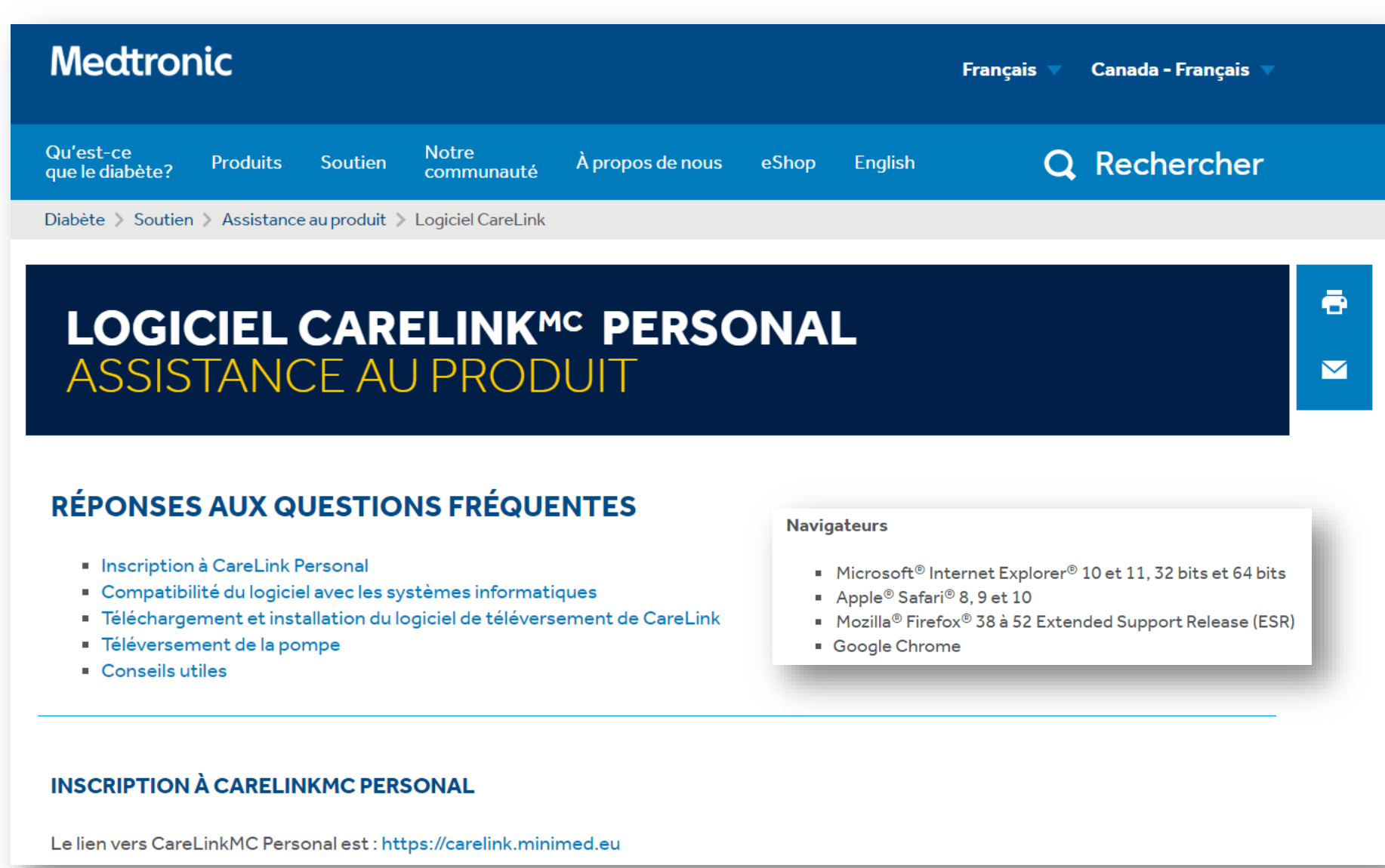

# LE LIEN VERS CARELINK<sup>MC</sup> PERSONAL EST: HTTPS://CARELINK.MINIMED.EU\*

Merci de vous être connecté à CareLink. Malheureusement, vos réglages ne correspondent pas aux réglages requis ci-dessous. Veuillez ajuster vos réglages pour une utilisation optimisée.

Vous pouvez taujours utiliser CareLink sans rien changer à vos réglages actueis en appuyant sur le bouton "Continuer" ci-dessous, cependant Medtronic ne saurait garantir son bon fonctionnement.

|                       | Vos paramètres                           | Paramètres requis                                                                                                    |
|-----------------------|------------------------------------------|----------------------------------------------------------------------------------------------------|
| Plate-forme :         | Windows 10                               | Windows 7, Windows 8/8.1 Desktop, Windows 10, Mac OS X 10.12/10.13<br>Utilisateurs de Viindows 8/8.1 : fermez tous les navigateurs lancés à partir de l'écran d'accueil et ouvrez<br>votre navigateur à partir du bureau.                                                                                           |
| Navigateur :          | <ul> <li>Chrome 80.0.3987.163</li> </ul> | IE 10/11 Desktop (Windows), Safari 10/11 (Mac OS X), Firefox 30<br>Remarque : Les navigateurs tels que Edge, Chrome et la version 52 standard de Firefox et ultérieures<br>(sans prise en charge étendue) présentent des restrictions pour les piug-ins Java qui empêchent les<br>transmissions de vos dispositifs. |
| Applets :             | pris en charge                           | Pris en charge                                                                                                    |
| JavaScript :          | activé                                   | Activé                                                                                                    |
| SSL :                 | 128-bits (clé)                           | Clé de 128 bits minimum                                                                                                    |
| Résolution :          | 1280×720                                 | 800 × 600 minimum                                                                                                    |
| Palette de couleurs : | 24 bits (couleur)                        | Couleurs de 8 bits minimum                                                                                                    |

Si vous avez besoin d'assistance, contactez notre service clientèle au 0800 085 167.

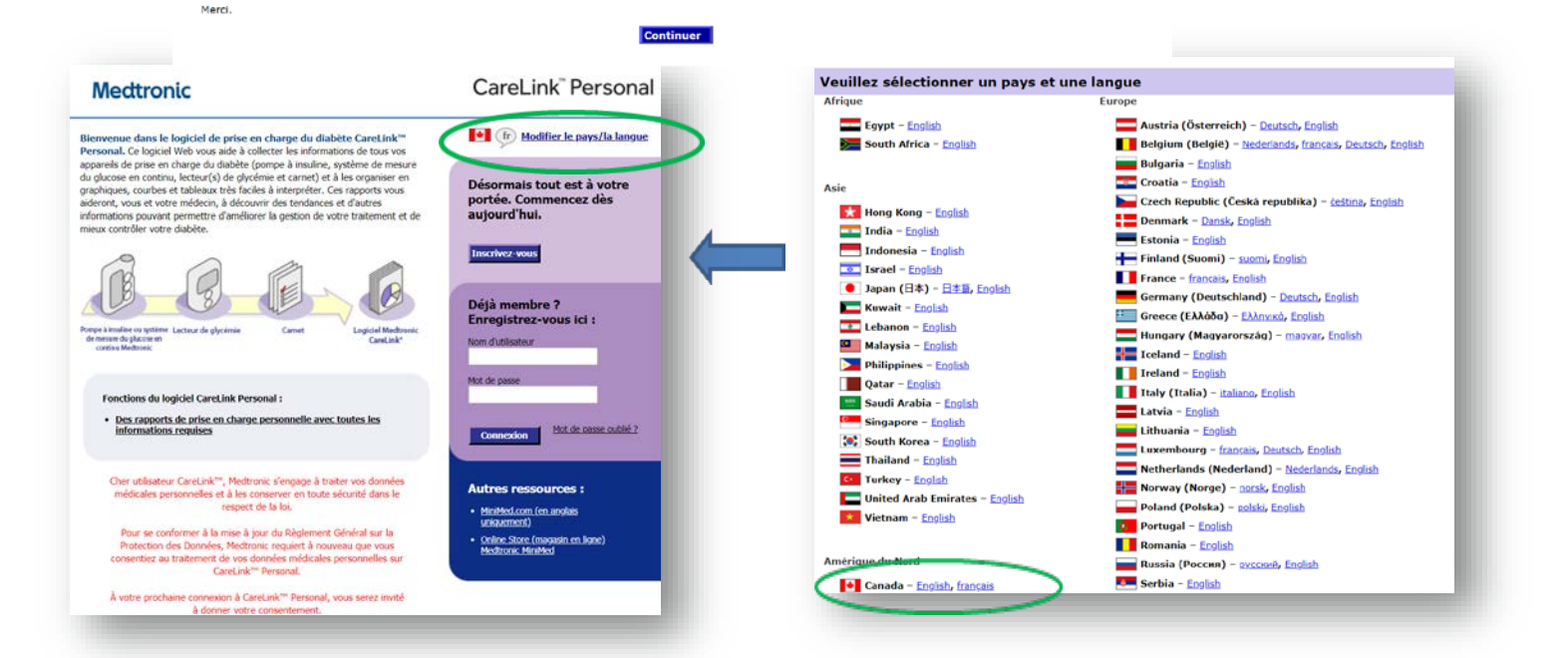

\*Les produits apparaissant sur ce site peuvent ne pas être appouvés a<u>u Canada pour la vente.</u>

## **INSCRIVEZ-VOUS**

- EXAMINEZ, ACCEPTEZ OU REFUSEZ LES CONSENTEMENTS
   FORMULAIRE D'INSCRIPTION COMPLÈTÉ. APPUYEZ SUR ENVOYER

| Medtronic                                                                                                    | CareLink <sup>™</sup> Perso                                                                                                    |
|----------------------------------------------------------------------------------------------------|----------------------------------------------------------------------------------------------------|
| Formulaire d'inscription                                                                                                | *-oblig;                                                                                                    |
| Pour vous inscrire dans le logiciel C<br>d'inscription ci-dessous. Les inform<br>cliquez sur le bouton <i>Envoyer</i> . | areLink Personal, saisissez les informations requises dans le formulaire<br>ations requises sont signalées par un astérisque. Une fois le formulaire rempli, |
| Informations de connexion                                                                                               |                                                                                                    |
| *Nom d'utilisateur :                                                                                                    | <b>Ø</b>                                                                                                    |
|                                                                                                    | Un mot de passe très fiable doit comporter au moins une lettre en majuscule, un chiffre et un<br>caractère spécial.                                          |
| *Mot de passe :                                                                                                    | 0                                                                                                    |
| *Confirmer le mot de passe :                                                                                            |                                                                                                    |
| *Question de sécurité :                                                                                                 | Sélectionner                                                                                                    |
| *Réponse de sécurité :                                                                                                  | 0                                                                                                    |
| Informations patient                                                                                                    |                                                                                                    |
| *Prénom :                                                                                                    |                                                                                                    |
| Deuxième prénom ou initiale :                                                                                           |                                                                                                    |
| *Nom :                                                                                                    |                                                                                                    |
| *Adresse 1 :                                                                                                    |                                                                                                    |
| Adresse 2 :                                                                                                    |                                                                                                    |
| *Ville :                                                                                                    |                                                                                                    |
| * État/Province :                                                                                                    | AB •                                                                                                    |

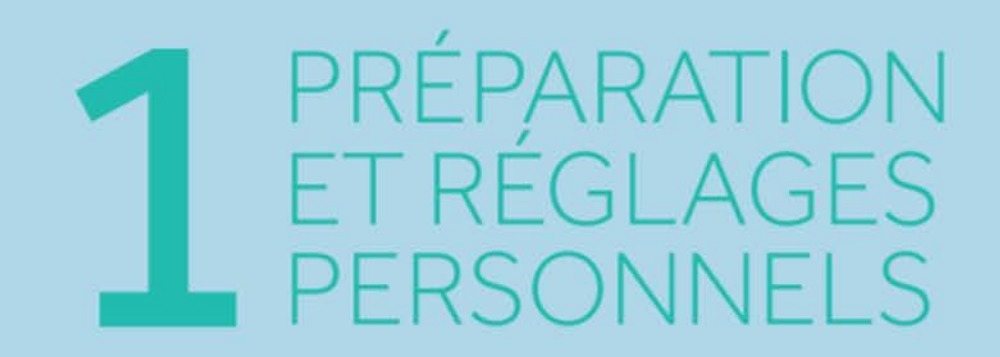

| Medtronic                                                           |              | CareLink <sup>™</sup> Personal                                       |                         |
|---------------------------------------------------------------------|--------------|----------------------------------------------------------------------|-------------------------|
|                                                                     | Me           | <u>s infos - Préférences - Aide - Déconnexion</u>                    |                         |
| Accueil                                                             | Carnet       | Rapperts CareLink Connect                                            |                         |
| Bienvenue a nouveau, Deboran Sam                                    | uei.         |                                                                      |                         |
| Voici les 5 dernières télétransmissions que vous<br>avez effectuées | 💭 Actualiser | <u>Comment installer l'application</u><br><u>de télétransmission</u> |                         |
| Date Appareil                                                       | N° de série  | Télécharger le dispositif                                            |                         |
|                                                                     |              |                                                                      | Cliquez sur préférences |
|                                                                     |              |                                                                      |                         |
|                                                                     |              | <u>Télétransmettre avec l'applet Java</u>                            |                         |
|                                                                     |              |                                                                      |                         |

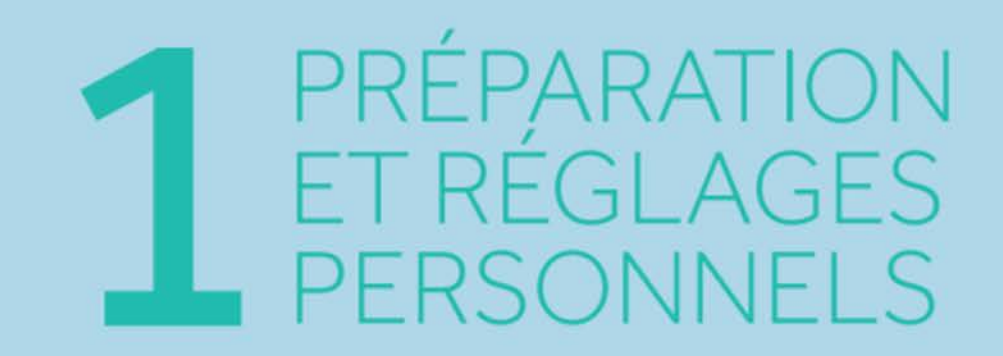

| Medtronic                               | CareLink <sup>™</sup> P        | ersonal       |
|-----------------------------------------|--------------------------------|---------------|
|                                         | Mes infos - Préférences - Aide | Déconnexion   |
|                                         | Accueil Carnet Rapports Car    | eLink Connect |
| Préférences                             |                                |               |
|                                         | Me                             | ttre à jour   |
|                                         |                                |               |
| Préférences standard                    |                                |               |
| Unités de glycémie :                    | mmol/l 🔻 😢                     |               |
| Limite supérieure :                     | 13,9                           |               |
| Objectif haut :                         | 10,0                           |               |
| Objectif bas :                          | 3,9                            |               |
| Limite inférieure :                     | 2,8                            |               |
| Seuil d'hypoglycémie :                  | 3,3                            |               |
| Unités de glucides :                    | Grammes v                      |               |
| Facteur de conversion des<br>glucides : | 15,0 🕑                         |               |
| Préférences d'affichage                 |                                |               |
| Langue :                                | français 🔻                     |               |
| Format horaire :                        | 24 h •                         |               |

Important! Assurez-vous d'avoir une plage de glycémies entre 3.9 – 10.0 mmol/L afin de générer un temps dans la plage adéquat.

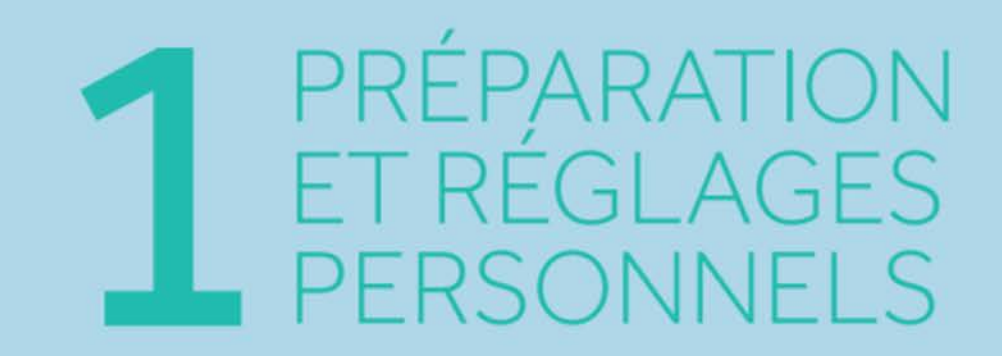

| Medtronic                            | CareLink <sup>™</sup> Persona                |
|--------------------------------------|----------------------------------------------|
|                                      | Mes infos - Préférences - Aide - Déconnexior |
|                                      | Accueil Carnet Rapports CareLink Connec      |
| Préférences                          |                                              |
|                                      | Mettre à jour                                |
|                                      |                                              |
| Préférences standard                 |                                              |
| Unités de glycémie :                 | mmol/I • 😧                                   |
| Limite supérieure :                  | 13,9                                         |
| Objectif haut :                      | 10,0                                         |
| Objectif bas :                       | 3,9                                          |
| Limite inférieure :                  | 2,8                                          |
| Seuil d'hypoglycémie :               | 3,3                                          |
| Unités de glucides :                 | Grammes 🔻 🕄                                  |
| Facteur de conversion des glucides : | 15,0                                         |
| Préférences d'affichage              |                                              |
| Langue :                             | français 🔻                                   |
| Format horaire :                     | 24 h •                                       |

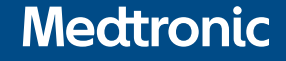

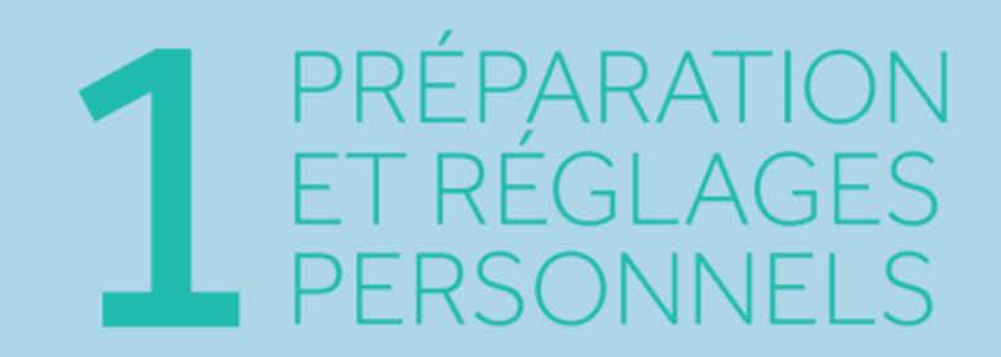

| Mectronic<br>Bienvenue à no              | Accueil                    | Me<br>Carnet | CareLink <sup>™</sup> Personal<br>s infos Préférences Aide Déconnexion<br>Rapports CareLink Connect |
|------------------------------------------|----------------------------|--------------|----------------------------------------------------------------------------------------------------|
| Voici les 5 dernières<br>avez effectuées | télétransmissions que vous | ⊖ Actualiser | Comment installer l'application<br>de télétransmission                                              |
| Date                                     | Appareil                   | N° de série  | Télécharger le dispositif                                                                           |
|                                          |                            |              | Télétransmettre avec l'applet Java                                                                  |

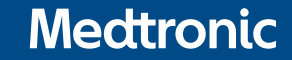

# **2** TÉLÉCHARGEMENT DES DONNÉES DE VOS APPAREILS

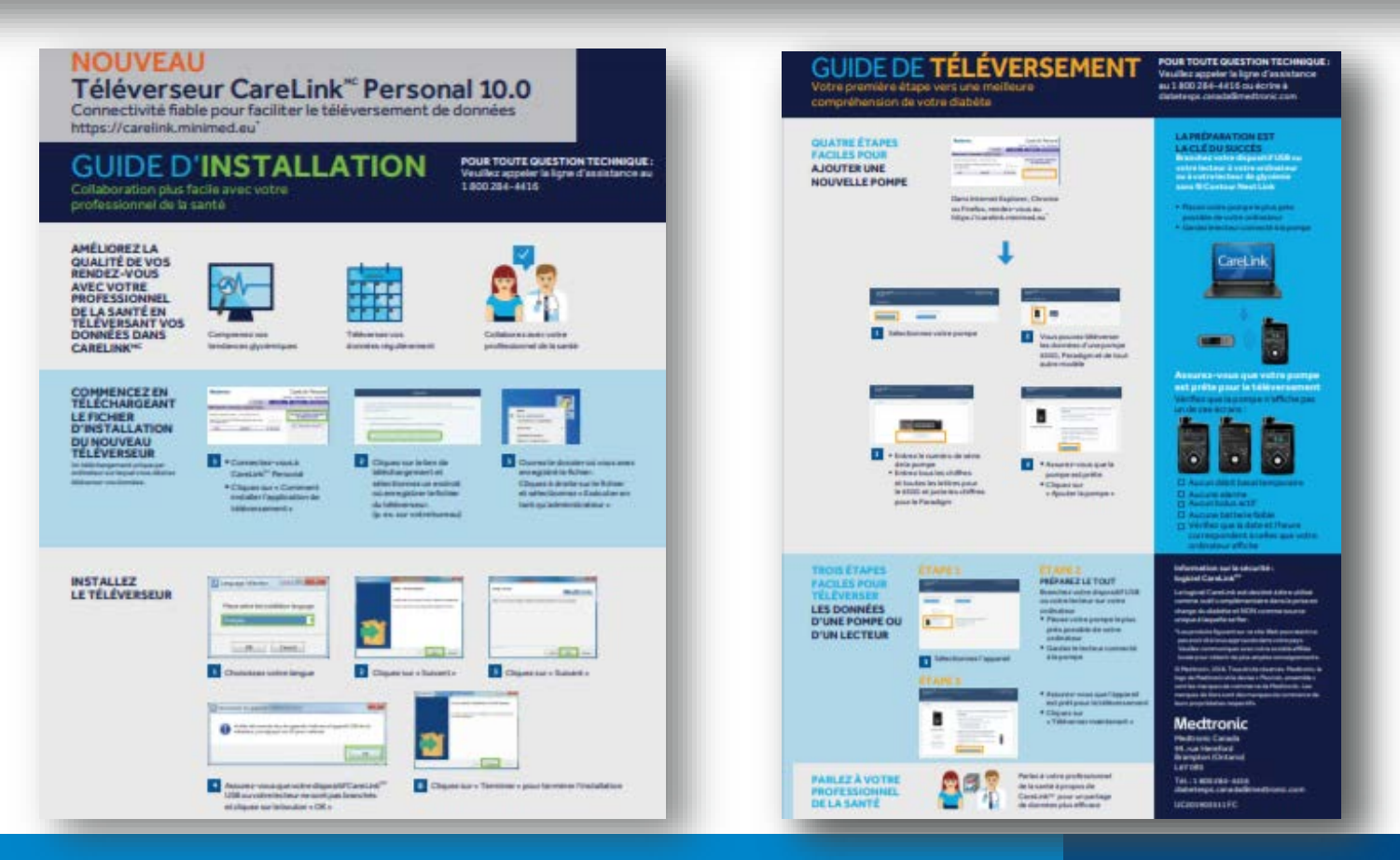

# INSTALLATION DU PROGRAMME DE TÉLÉTRANSMISSION DE CARELINK<sup>MC</sup>

#### CareLink®

L'application de télétransmission CareLink doit être installée une fois sur chaque ordinateur.

L'application de télétransmission vous permettra de télécharger les données de votre dispositif de prise en charge du diabète (par ex. pompe, lecteur, ou moniteur Guardian).

Comment installer l'application de télétransmission CareLink

- 1 Vérifiez que vous disposez de droits d'administrateur sur l'ordinateur pour installer l'application.
- 2 Cliquez sur le lien ci-dessous pour télécharger l'application de télétransmission CareLink.
  - ( Télécharger le programme d'installation de l'application de télétransmission CareLink
- 3 Exécutez le programme téléchargé pour installer l'application de télétransmission CareLink.
- 4 Suivez les instructions à l'écran pour effectuer l'installation.

Si vous avez besoin d'aide, contactez le service d'assistance en ligne de Medtronic ou votre représentant local.

Support technique informatique: 1-800-284-4416 – support anglais et français.

# TÉLÉCHARGEZ VOTRE POMPE.

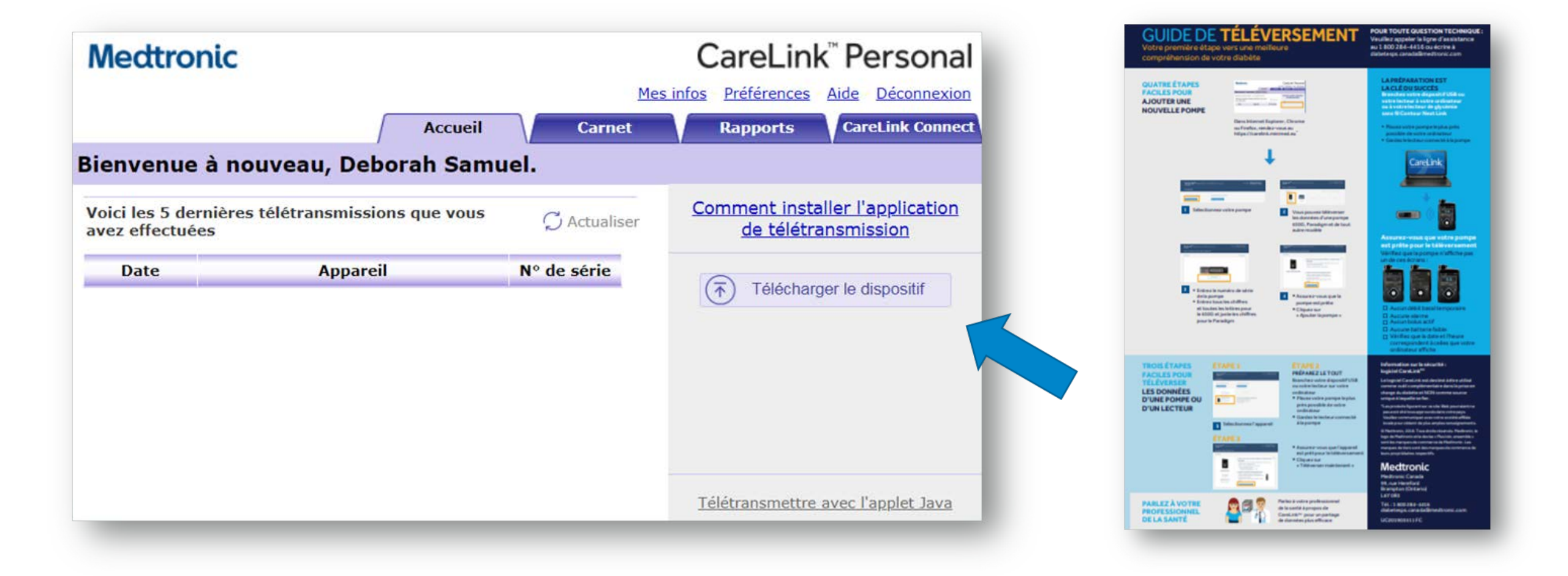

# TÉLÉCHARGEMENT DE VOTRE POMPE À INSULINE ASSUREZ-VOUS QUE VOTRE GLUCOMÈTRE SOIT LIÉ À VOTRE POMPE À INSULINE.

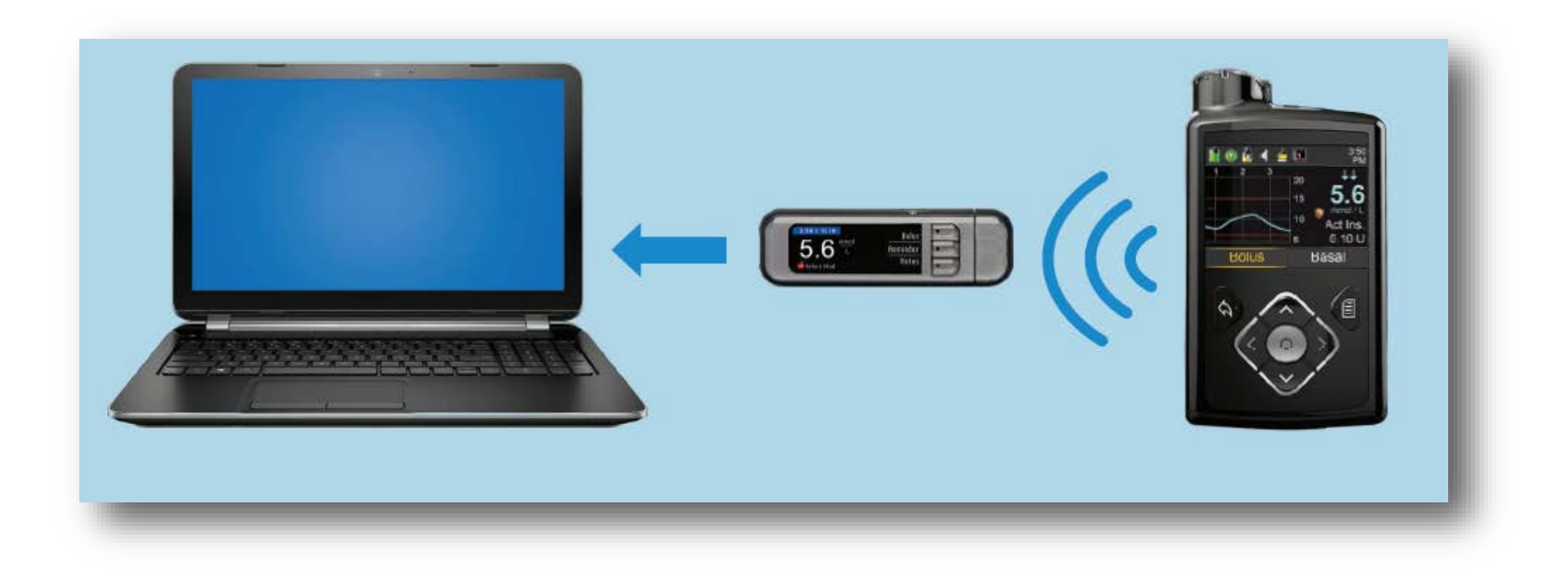

\*\*Si votre glucomètre Contour Next Link n'est pas connecté à votre pompe à insuline, vous référer à votre manuel d'utilisateur pour les connecter l'un à l'autre.

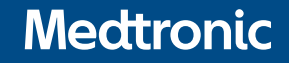

# ÉTAPES POUR LE TÉLÉCHARGEMENT DE VOTRE POMPE OU GLUCOMÈTRE

| GUIDE DE<br>Votre première étape<br>compréhension de vo                                     | TÉLÉVERSEMENT<br>vers une meilleure<br>tre diabête                                                                                                    | POUR TOUTE QUESTION TECHNIQUE :<br>Vaullez appeler la ligne d'assistanca<br>au 1 800 284-415 ou écrire à<br>distereus canololievestronic com                                                                                                    |
|---------------------------------------------------------------------------------------------|----------------------------------------------------------------------------------------------------|----------------------------------------------------------------------------------------------------|
| QUATRE ÉTAPES<br>ALOUTER UNE<br>NOUVELLE POMPE                                              | <image/>                                                                                                    | <section-header></section-header>                                                                                                    |
| TROIS ÉTAPES<br>FACILES POUR<br>TELEVERKER<br>LES DONNÉES<br>D'UNE POMPE OU<br>D'UN LECTEUR | APE 1<br>The APE LAT COST<br>The APE LAT COST<br>THE APE LAT COST<br>THE APE LAT COST<br>THE A | andiadana BYD:80<br>Defension of the selection is<br>the pixel Card.ca.m <sup>2</sup><br>Selection of the selection is<br>server and completened as a selection of the<br>server and completened as a selection of the<br>server and completened as a selection of the<br>server and completened as a selection of the<br>server and completened as a selection of the<br>server and completened as a selection of the<br>server and the server and the server and the<br>server and the server and the server and the server and<br>server and the server and the server and the server and<br>server and the server and the server and the server and<br>server and the server and the server and the server and<br>server and the server and the server and the server and<br>server and the server and the server and the server and<br>server and the server and the server and the server and<br>server and the server and the server and the server and<br>server and the server and the server and the server and<br>server and the server and the server and the server and<br>server and the server and the server and the server and<br>server and the server and the server and the server and<br>server and the server and the server and the server and the server and<br>server and the server and the server and the server and the server and the server and the server and the server and the server and the server and the server and the server an |
| PROFESSIONNEL<br>DE LA SANTE                                                                | An increase a property of the second second                                                                                                    | distantes cara talenado en com<br>UCROTRESSO FC                                                                                                    |

# **Z** SÉLECTION DES RAPPORTS AUX FINS D'EXAMEN

Des groupes de rapports sont maintenant offerts afin de vous aider à choisir les rapports les plus utiles en fonction de vos besoins particuliers. Un aperçu du tableau de bord des rapports est présenté ci-dessous.

| <i>Sélectionne</i><br>)20-03-26 – 2 | z une période : 2 semaines 1 mois 3 mois Person.                                                                                                    |                       |  |  |  |  |
|-------------------------------------|----------------------------------------------------------------------------------------------------|-----------------------|--|--|--|--|
| Sélectionne                         | z des rapports : Total = 0 rapport(s) Générer les                                                                                                    | s rapports            |  |  |  |  |
|                                     | Groupes de rapports                                                                                                    |                       |  |  |  |  |
|                                     | Groupes de rapports pour mes progrès et mes tendances<br>(plus de détails)<br>J'aimerais voir les tracés de ma mesure de glucose. J'aimerais connaître la moyenne<br>de mon taux de glucose et la dose totale d'insuline quotidienne. | Ajouter à la<br>liste |  |  |  |  |
|                                     | Groupes de rapports pour les taux de glucose au repas                                                                                                    | +                     |  |  |  |  |
|                                     | (plus de détails)<br>J'aimerais suivre mes bolus repas, mon taux de glucose après avoir mangé et la<br>quantité de nourriture que je mange.                                                                                           |                       |  |  |  |  |
|                                     | Groupes de rapports pour les valeurs élevées et les valeurs                                                                                                    |                       |  |  |  |  |
|                                     | <b>basses</b><br>(plus de détails)<br>J'aimerais connaître le lien entre mes activités et mon taux de glucose jour après<br>jour.                                                                                                    | Ajouter à la<br>liste |  |  |  |  |
|                                     | Groupes de rapports pour la pompe mais pas le capteur                                                                                                    | +                     |  |  |  |  |
|                                     | (plus de détails)<br>Je dispose d'une pompe sans mesure du glucose en continu mais je souhaite tout de<br>même suivre l'évolution de ma glycémie et mon utilisation de l'insuline.                                                    | Ajouter à la<br>liste |  |  |  |  |
|                                     | Rapport pour les réglages de ma pompe                                                                                                    | +                     |  |  |  |  |
|                                     | (plus de détails)<br>J'aimerais enregistrer mes réglages avant de les modifier. J'aimerais garder une trace<br>de mes réglages actuels.                                                                                               | Ajouter à la<br>liste |  |  |  |  |
|                                     | Bundled reports for MM670G system                                                                                                    | +                     |  |  |  |  |
|                                     | (plus de détails)<br>Je souhaite vérifier si mon contrôle glycémique s'améliore et savoir ce que je peux<br>faire pour continuer à rester en mode auto.                                                                               | Ajouter à la<br>liste |  |  |  |  |

#### Revue hebdomadaire + Vmr. (plus de détails...) Ajouter à la Vérifiez le glucose, l'insuline, la nourriture et les événements jour après jour, liste pendant une semaine. Actuellement pour le système MM670G uniquement. Assistant bolus de repas + (plus de détails...) Aiouter à la Comparez les différences entre la glycémie et la glycémie du capteur avant et après liste l'administration d'un bolus pour chaque repas. Actuellement pour le système MM670G uniquement. Tableau de gestion du traitement et résumé des excursions + (plus de détails...) Ajouter à la Identifiez visuellement les tendances et les excursions glycémiques, et consultez liste rapidement le rapport de la pompe et du CGM. Non disponible pour le système MM670G. No No< + Utilisation de l'appareil (plus de détails...) Ajouter à la liste Identifiez les bonnes pratiques en suivant la manière dont vous utilisez votre pompe. Rapport capteur et lecteur + (plus de détails...) Ajouter à la Identifiez visuellement les tendances du capteur et de la glycémie pour chaque heure liste ou repas de la journée. Identifiez le lien entre le glucose, l'insuline, la nourriture et les événements jour après jour. Non disponible pour le système MM670G. Carnet + T 65 43 350 56 10.8 2.80 (plus de détails...) Ajouter à la Comparez les enregistrements de glycémie et de la pompe au fil des jours et heure liste par heure au format carnet. + TIME Ultr 0.00 2.20 17:00 2.50 Instantané des réglages (plus de détails...) Ajouter à la liste Enregistre tous les derniers réglages de votre pompe pour les conserver.

## **RAPPORTS QUOTIDIENS**

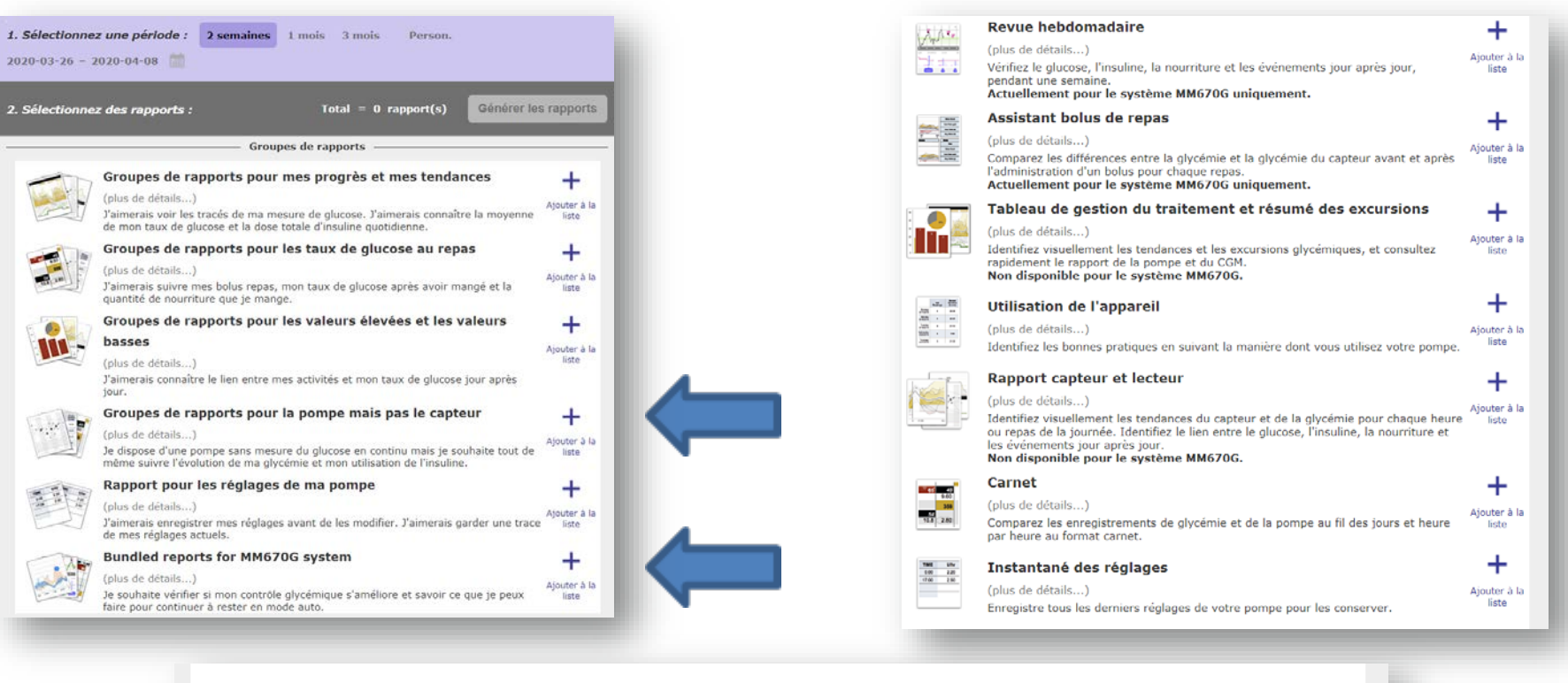

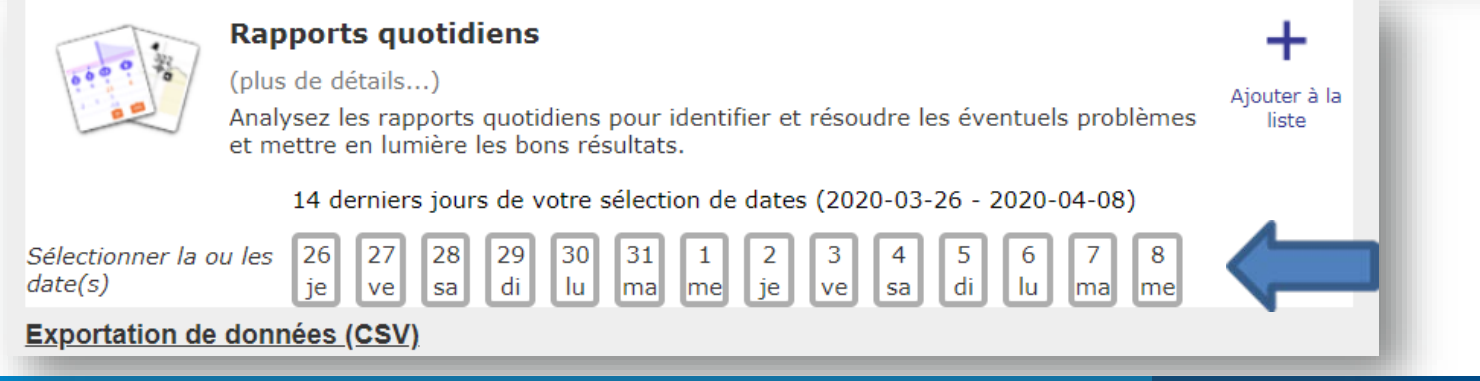

# **RAPPORTS CARELINK<sup>MC</sup> – OÙ COMMENCER ?**

| ngenzion den person.                                                                                                    | Medtronic                        | abaation of progression                                                                                                    | one, polijent<br>25/02-0 - 01040018 (14 Javre)                                                                                                    | - 1                                                                                                    |                                                                                                    | 6 <sup>.2</sup> 544.57                                                                                                    |
|----------------------------------------------------------------------------------------------------|----------------------------------|----------------------------------------------------------------------------------------------------|----------------------------------------------------------------------------------------------------|----------------------------------------------------------------------------------------------------|----------------------------------------------------------------------------------------------------|----------------------------------------------------------------------------------------------------|
| O         O                                                                                                    | nparaison des percent,           |                                                                                                    |                                                                                                    | 25-75%                                                                                                    |                                                                                                    | Noyenne                                                                                                    |
| No.         No.         No. <td>0</td> <td>0</td> <td>0</td> <td></td> <td></td> <td>0</td>                                                                                                    | 0                                | 0                                                                                                    | 0                                                                                                    |                                                                                                    |                                                                                                    | 0                                                                                                    |
| O         O                                                                                                    | a a a a a                        | t a a a a a a a a a a a a a a a a a a a                                                                                                    | 17                                                                                                    | ndaces hyperglycémques (E)                                                                                                    |                                                                                                    | - 32 - 32 - 4<br>- 41.5<br>- 41.5                                                                                                    |
| Pice         Association         1         0         Mode Software interval         51: 50: 70: 20: 10: 10: 10: 10: 10: 10: 10: 10: 10: 1                                                                                                    | (19:56: 22:29<br>(5 occurrences) | 20/3-10 2N     Conservecient     Sortiers mode Auto                                                                                                    | (1 occurrences)                                                                                                    | Statistiques                                                                                                    | Autor                                                                                                    | (8)                                                                                                    |
| Operating Table (party = 1, party = 1, part                        |                                  |                                                                                                    |                                                                                                    |                                                                                                    |                                                                                                    |                                                                                                    |
| Autore caller dyk, tupleer ++ 2 1 Overfile de lake ger jaart 192 (1954) 172 (1954)<br>Overfile de lake ger jaart 192 (1954)<br>Overfile beeldweit seel ger jaart 192 (1954) 193 (1954)<br>Hilling als March 193                                                                                                    |                                  | Ausure calification     Auto struct Auto system     approx dimete     Approx mail: mode     auto     Approx mail: mode     auto     Approx mail: mode     auto                                                                                                    | • • • • • • • • • • • • • • • • • • •                                                                                                    | Mode Auto (par semane)<br>Mode reanat (par seman<br>Port du capteur (par sema<br>Obje, salat resysteme t E3<br>intel to estimate                                                                                                    | 1 575.10 204<br>11 25.044<br>14 10.10 214<br>14 1.10 214<br>14 1.                                                                                                 | 975 (0,100)<br>25 (00)<br>975 (0,10)<br>975 (0,10)<br>975 (0,10)<br>975 (0,10)                                                                                 |
| A Transmitter of the second second se |                                  | Ye Anance cultimber     Ye Anance cultimber     South mode Ando grade     South mode Ando grade     Anance mode     Anance mode     Anance mode     Anance mode     Anance mode     Anance mode     Anance mode     Anance mode     Anance     Yes Agardeme to a significat     Tax | + 1 0<br>+ 2 + +<br>1 2 + +<br>1 2 + | Mode Autu (gar semanter:<br>Mode varies (gar semanter:<br>Mode varies (gar semanter:<br>Dot in applexir (gar semanter:<br>Dot in applexir (gar semanter:<br>Dot | 97% (% 2%)<br>rel 2% (%)<br>98% (%) 2% (%)<br>98% (%)<br>98% (%)<br>98% (%)<br>98% (% | 57% (0) 150)<br>2% (000)<br>87% (0) 580)<br>537.6.5% (0) 580)<br>537.6.5% (0)<br>588.5.7% (0) 580<br>433.7% (0)<br>588.5.7% (0) 580<br>433.7% (0)<br>37 webtis |

#### **Revue hebdomadaire**

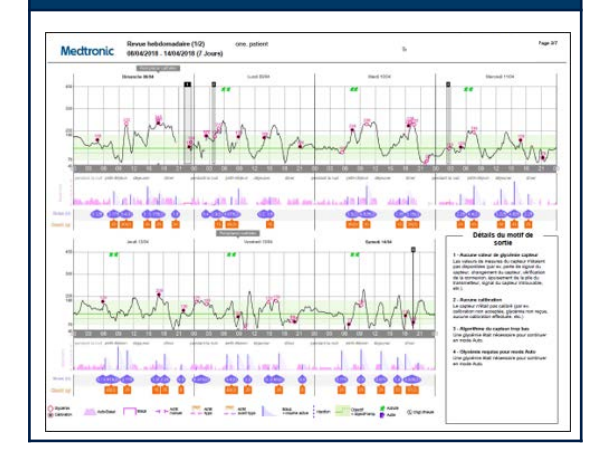

| Assist. bolus d<br>texterioric Assist. bolus d | ie ropas<br>104/2018 (14 Jours) | ore, patient  | Sources dermine                 | Cuel 14052018 19.59 Page<br>Multi-Microsol HINT-1782 (HIST30152H) |
|------------------------------------------------|---------------------------------|---------------|---------------------------------|-------------------------------------------------------------------|
| en had ale opper                               |                                 |               |                                 |                                                                   |
| Petit dejeuner - Tous les bolus                | Siats                           |               | Petit déjeaner - Repas analysés | Observations                                                      |
| Gent call is book General calls a 2 t          | fees                            | 09:00 - 10:00 |                                 |                                                                   |
|                                                | Quarted Sect.                   | 2             |                                 |                                                                   |
| -                                              | Religious                       | 90            |                                 |                                                                   |
|                                                | Churchi may Light               | 22.4          | -                               |                                                                   |
|                                                | Auto aux (i)                    | 25+10         |                                 |                                                                   |
|                                                |                                 |               |                                 |                                                                   |
| Engelaner - Doute leve Doltan                  | Nuts                            |               | Depender - Supen analyses       | CEMITVICOER                                                       |
| 10 10                                          |                                 | the seal      |                                 |                                                                   |
|                                                | Guerra bet.                     |               |                                 |                                                                   |
| A Station                                      | Kalu ghades (gN)                | **            |                                 |                                                                   |
| and a second                                   | Ouriel may light                | 211           |                                 |                                                                   |
| W Bela 100 200                                 | Zoka way (2)                    | 28497         |                                 |                                                                   |
| Diner - Tous las botus                         | Note                            |               | Diner - Repan analysis          | Observations                                                      |
| The set or team from the set of the            |                                 | 10.00-22.00   |                                 |                                                                   |
|                                                | Guerd & bet                     | *             |                                 |                                                                   |
| 1 march                                        | Rate placeter (pV)              | 110.400       |                                 |                                                                   |
| and the second                                 | Shared may tak                  | 28 + 12       |                                 |                                                                   |
|                                                | Balan Mag. 312                  | 12457         |                                 |                                                                   |
| Property is much Trans for bother              | State                           |               | Dominant is not. Renne analysis | Observations                                                      |
| The sale in the Control Product and a line     | lings                           | 22:00-06:00   | - research and respondency of   |                                                                   |
|                                                | Guardia Aut                     | 14            |                                 |                                                                   |
|                                                | Ann al solar to 10              |               |                                 |                                                                   |
| and the second                                 | and participat                  | and and       |                                 |                                                                   |
|                                                | Second days (M                  |               |                                 |                                                                   |

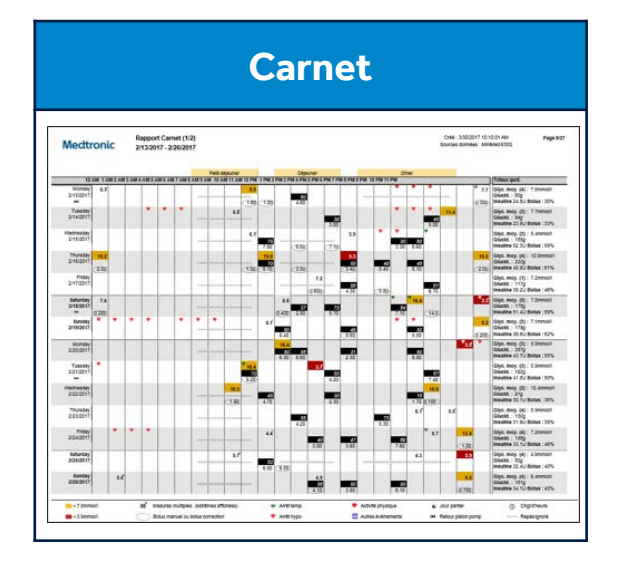

|                                                                                                    |               | tilisation (1/1              | 0                    | on                              | a potiant |       |                            |             |         |                                  | 046.14      | 85/2218 10:NE       | Papel                |
|----------------------------------------------------------------------------------------------------|---------------|------------------------------|----------------------|---------------------------------|-----------|-------|----------------------------|-------------|---------|----------------------------------|-------------|---------------------|----------------------|
| Medtron                                                                                                    | NC a          | 1042018 - 2                  | 1/64/2018            |                                 |           |       |                            |             | Sevi    | et doshee : Ma                   | ANE 5755, M | NT-1780 (NG 123     | 0124                 |
| 3                                                                                                    | Weissmen gine | -                            | Deresta Data         |                                 |           |       |                            | tunners a   |         |                                  |             |                     |                      |
|                                                                                                    | *             | Duris<br>coptere<br>(bursed) | No Delice<br>menuals | Estructure<br>Austature<br>boko | Aven      | Anno  | Suggestives<br>non-suprise | Retar pater | Pargent | Vol. den<br>purges<br>canada 0.0 | Forget      | Volume<br>des parts | Darie<br>anit tarep. |
| Comparison (Comparison of Comparison of Comp |               | 21.28                        |                      | 1                               | 6         |       |                            | 1           | 1       | 83                               | 1           | 18                  | 2.41                 |
| Centerola                                                                                                    | 10            | 23.50                        |                      |                                 |           |       |                            |             |         |                                  |             |                     | 218                  |
| 10540013                                                                                                    |               | 24.00                        |                      | 1                               |           |       |                            |             |         |                                  |             |                     |                      |
| 11040018                                                                                                    | 6             | 24.00                        |                      | 6                               | 6         | 1     |                            |             |         |                                  |             |                     | 821                  |
| Jacob<br>12/04/2018                                                                                                    | 3             | 24.08                        |                      | 1                               | 4         |       |                            |             |         |                                  |             |                     |                      |
| Tandadi<br>(304(010)                                                                                                    |               | 24.00                        |                      |                                 | 5         | . 4   |                            | 1.11        |         | 0.3                              |             | 112                 | 101                  |
| Samedi<br>14040010                                                                                                    |               | 24.00                        |                      |                                 | ×.        |       |                            |             |         |                                  |             |                     |                      |
| Dimanshe<br>1504/2019                                                                                                    |               | 21.10                        |                      | -t.                             | 4         | 3     |                            | 1.18        | 1.1     | 1.5                              | 1 E         | 32                  | 0.00                 |
| 1604(010                                                                                                    | - 10          | 24.00                        |                      |                                 | 7         |       |                            |             |         |                                  |             |                     |                      |
| Rand<br>1704/2010                                                                                                    |               | 24.00                        |                      | 12                              |           | 4     |                            |             |         |                                  |             |                     | 10                   |
| Vacual<br>1854(21)                                                                                                    | 4             | 24:00                        |                      |                                 | T.        | 3     |                            |             |         |                                  |             |                     | 120                  |
| 1610000                                                                                                    | 7             | 24.08                        |                      | 15                              | 10        | 1     |                            | 1.1         | 1.8     | 43                               | - E         | U                   | - 111                |
| Dended<br>2004/2010                                                                                                    | . 4           | 23.55                        |                      | 10                              |           | 2     |                            |             |         |                                  |             |                     |                      |
| • Sanadi<br>2104/2018                                                                                                    | -1            | 0.05                         |                      | 3                               | 3         | 1     |                            |             |         |                                  |             |                     | 141                  |
| Princette                                                                                                    | 8.4jeur       | 12 531 00+                   | EO)and               | 82500                           | 72.15     | 32.2% | 0.95                       | 4           |         | 0.00                             |             | .830                | 29-34+               |

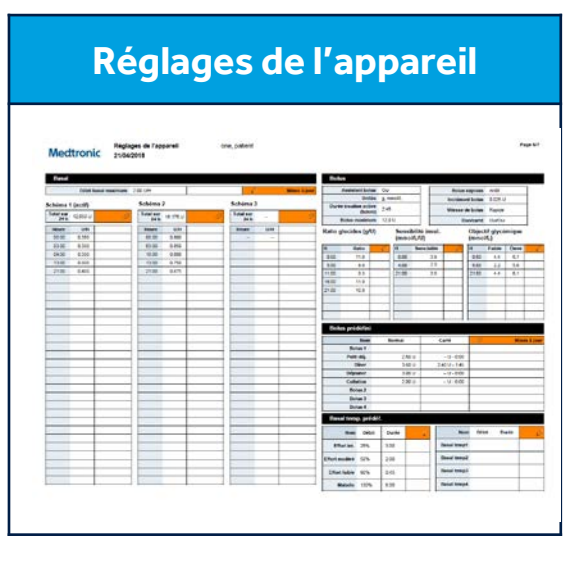

# MÉTHODOLOGIE D'INTERPRÉTATION

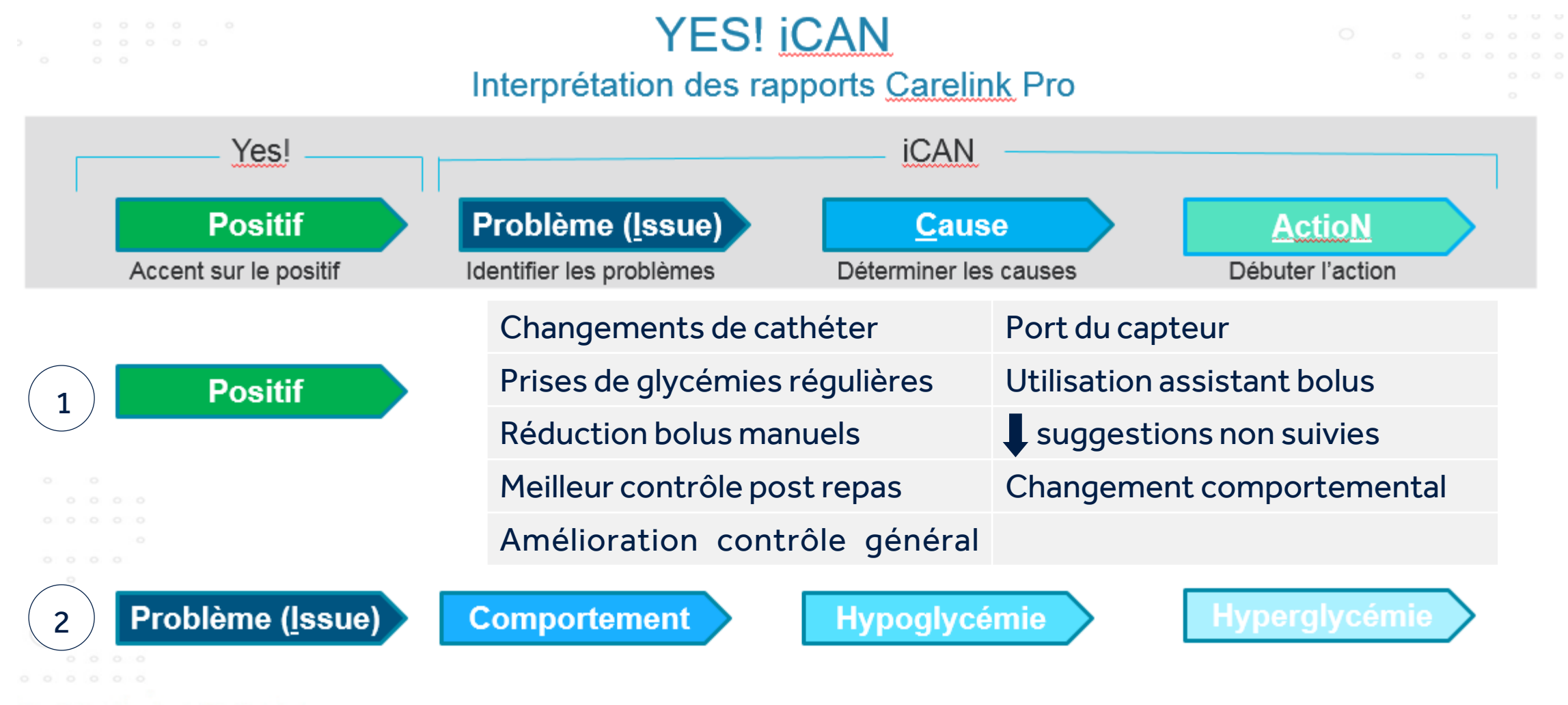

# MÉTHODOLOGIE D'INTERPRÉTATION

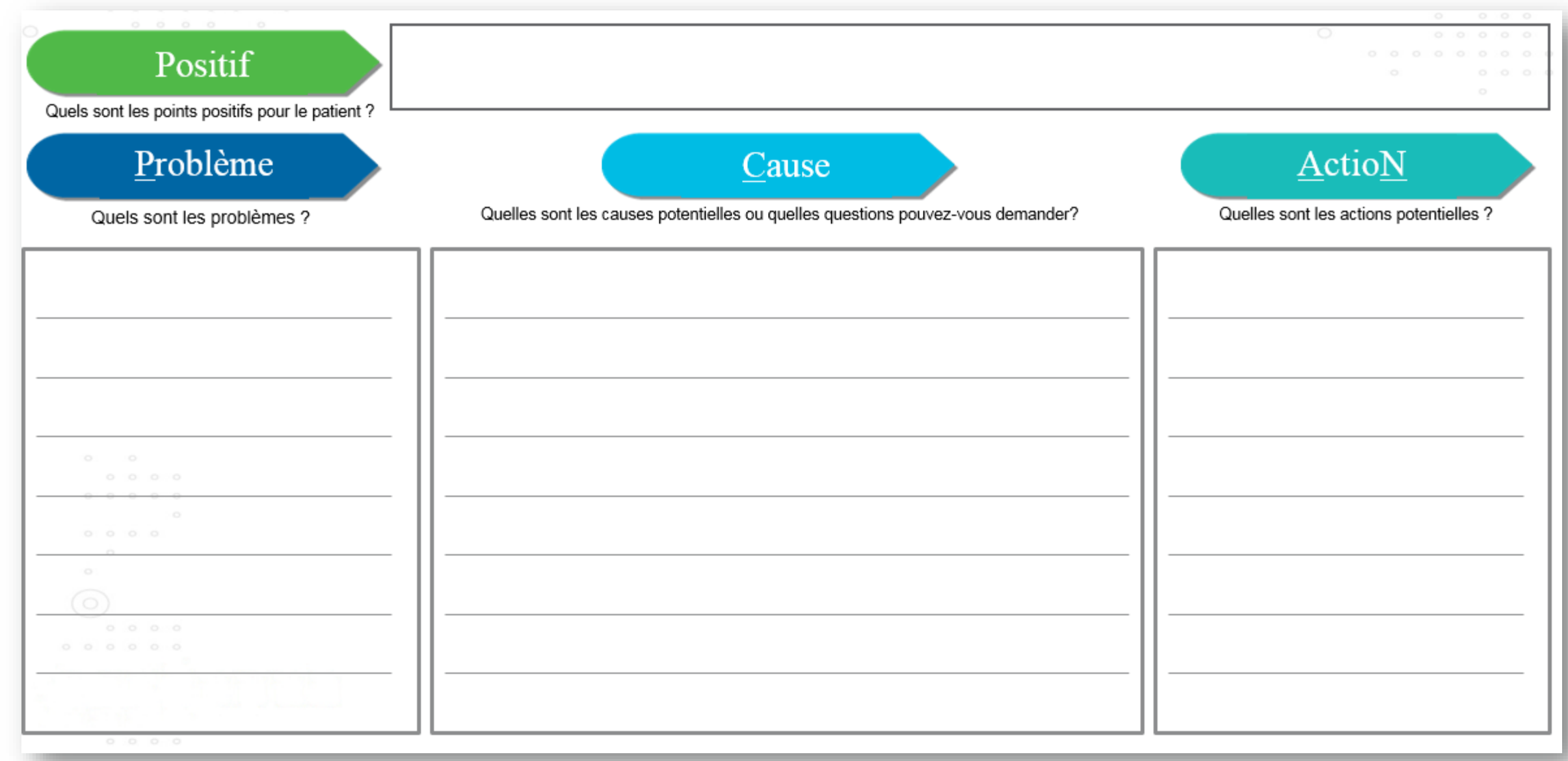

# MERCI!

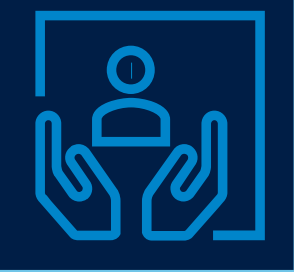